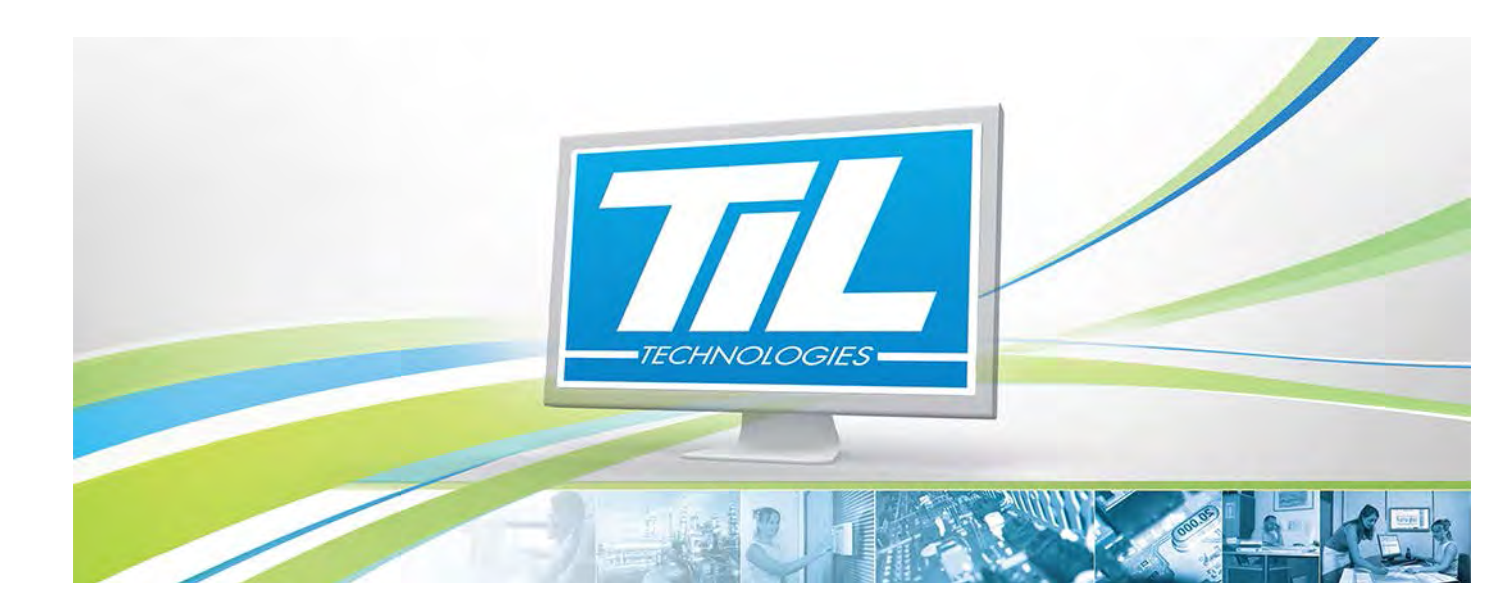

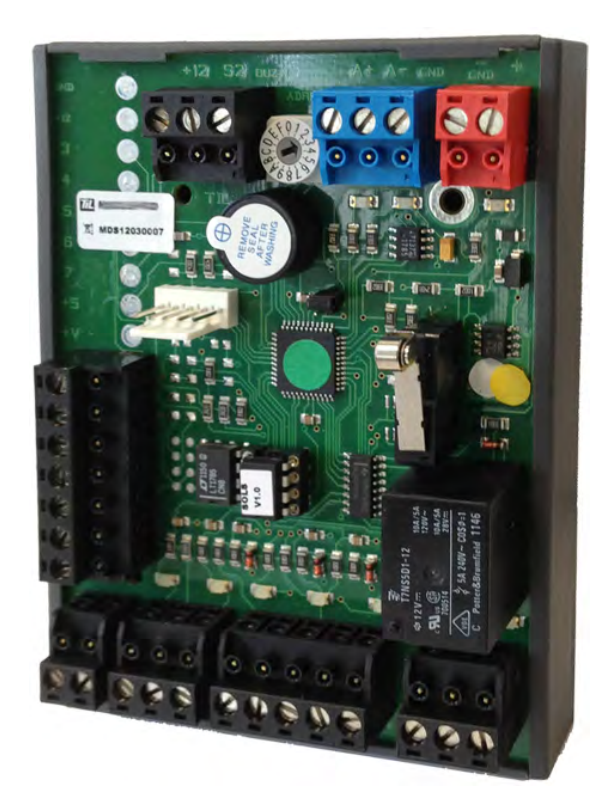

# **MDGFS-RD**

VERSION 1.0 du 14 Mai 2013

Guide de la mise en service du MDGFS - Unité de gestion G-FENCE

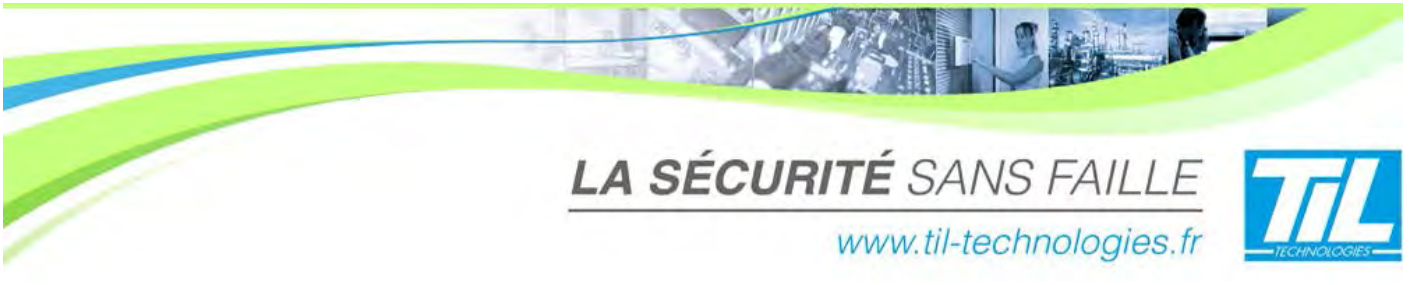

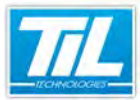

/ Avertissement

# Avertissement

#### Réserve de propriété

Les informations présentes dans ce manuel sont susceptibles d'être modifiées sans avertissement.

Les informations citées dans ce document à titre d'exemples, ne peuvent en aucun cas engager la responsabilité de TIL Technologies. Les sociétés, noms et données utilisées dans les exemples sont fictifs, sauf notification contraire.

Toutes les marques citées sont des marques déposées par leur propriétaire respectif.

Aucune partie de ce document ne peut être ni altérée, ni reproduite ou transmise sous quelque forme et quelque moyen que ce soit sans l'autorisation expresse de TIL Technologies.

#### 🔊 🛛 Suivi et mise à jour du document

| Date          | Indice | Modifications                                 | Auteur |
|---------------|--------|-----------------------------------------------|--------|
| 23 Avril 2013 | 0.1    | Nouvelle documentation - version provisoire - | A.EN   |
| 14 Mai 2013   | 1.0    | Validation du document par C.CO               | A.EN   |

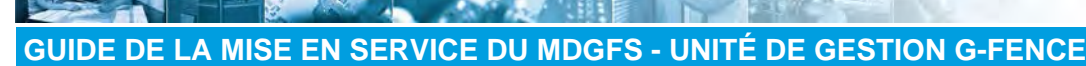

#### / Avertissement

#### **Conventions de lecture**

Par convention, l'opérateur de ce manuel dispose de tous les droits sur les fonctions présentées. Ci-après, un récapitulatif de la typographie utilisée dans ce manuel :

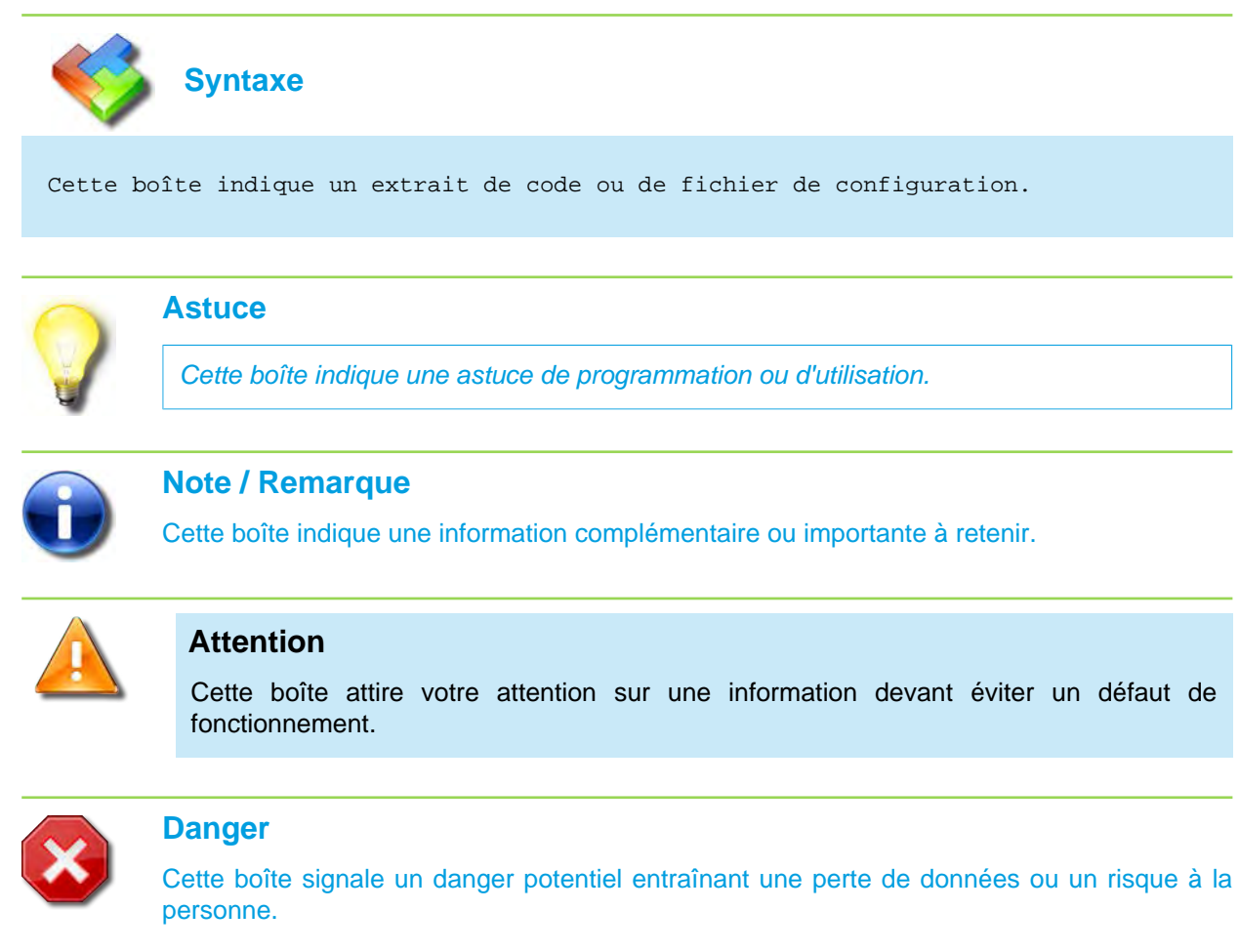

Dans une procédure :

4

- La police de texte est en "Gras" : désigne le nom du bouton à cliquer.
- La police de texte est en "Italique" : désigne le nom de la fenêtre abordée.

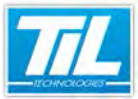

# SOMMAIRE

| 0                                        | MISE EN SERVICE DU MODULE MDGFS              | 7  |
|------------------------------------------|----------------------------------------------|----|
| 2                                        |                                              |    |
|                                          | 🎻 Module MDGFS-RD                            | 9  |
|                                          | 🔊 Configuration du concentrateur MAXIBUS III | 15 |
| e al al al al al al al al al al al al al |                                              |    |
| 503                                      | ANNEXES & FAQ                                | 23 |
| ~~                                       |                                              |    |
|                                          | Annexes                                      | 25 |
|                                          | 🔬 FAQ                                        | 27 |
| 1                                        |                                              |    |
| 503                                      | INDEX                                        | 29 |
| ~~                                       |                                              |    |

Chi I

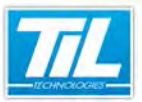

Mise en service du module MDGFS

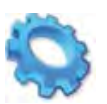

# MISE EN SERVICE DU MODULE MDGFS

🔊 Module MDGFS-RD

Sonfiguration du concentrateur MAXIBUS III

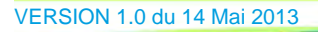

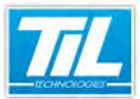

Mise en service du module MDGFS / Module MDGFS-RD

# Module MDGFS-RD

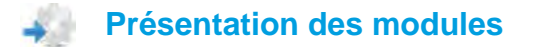

Le module déporté *MDGFS-RD* permet d'interfacer un concentrateur *MAXIBUS III SORHEA®* avec un *UTIL* ou *TILLYS* à travers une liaison à 2 fils (RS485).

Ce module est utilisé pour établir la connexion entre les unités de gestion *G*-*FENCE* et le superviseur.

Il peut gérer de 1 à 16 unités de gestion *G-FENCE*. Cela correspond à un total de 104 zones gérables au maximum.

Le nombre maximum de zones gérables est en fonction de l'adresse du module *MDGFS-RD*.

Un UTIL peut gérer 1 module MDGFS-RD par bus.

Le concentrateur *MAXIBUS III* permet de centraliser les informations d'alarmes des produits SORHEA®.

Il se compose d'une carte mère gérant :

- Un bus réseau
- Un bus vers le superviseur MICRO-SESAME (via MDGFS-RD)
- 8 contacts d'alarmes.

Un concentrateur MAXIBUS III peut gérer un seul type d'équipement SORHEA®.

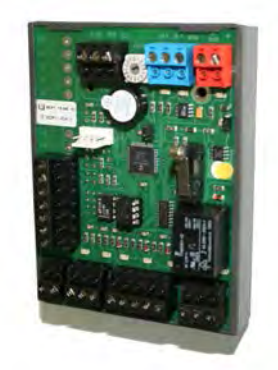

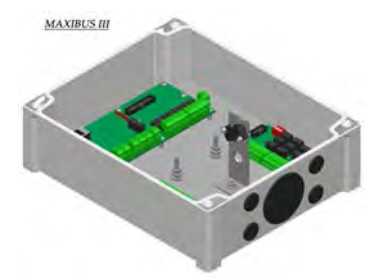

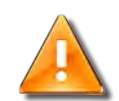

#### Compatibilité des produits

La version **1.0** actuelle du **MDGFS-RD** est compatible uniquement avec la version **2.11** du concentrateur **MAXIBUS III** datant du **14/02/2012**.

#### Raccordement du MDGFS-RD au concentrateur MAXIBUS III

Procéder au raccordement du module *MDGFS-RD* au concentrateur *MAXIBUS III* conformément au schéma suivant :

q

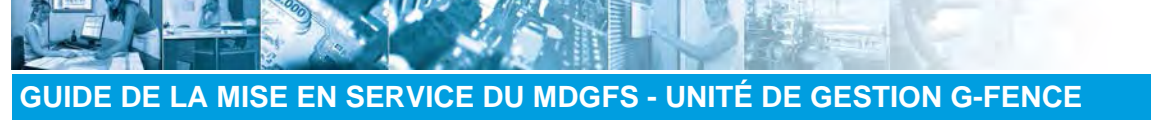

Mise en service du module MDGFS / Module MDGFS-RD

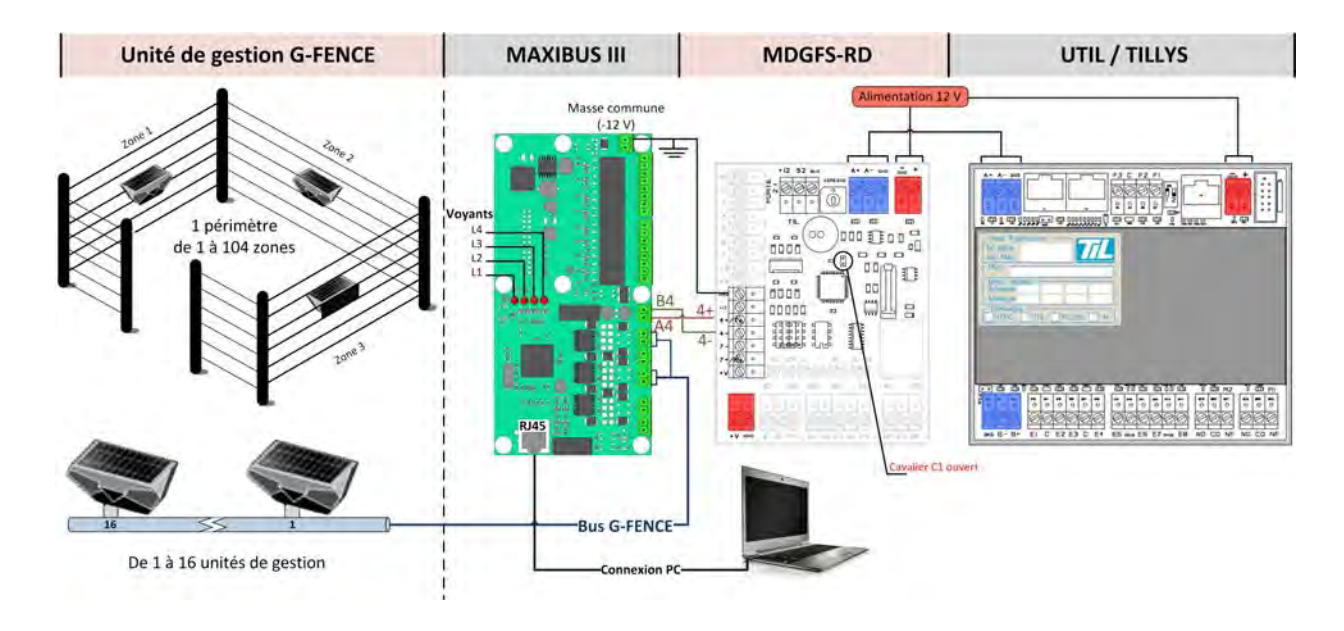

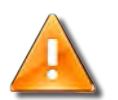

# ATTENTION

Si la distance entre les 2 cartes est supérieure à 100 m, alors il faut :

- utiliser un câble data a paire torsadée,
- et un câble l'écran aux deux extrémités.

Pour que le *MDGFS* reçoive les alarmes du concentrateur *MAXIBUS III*, il est nécessaire que le concentrateur soit en tension (voyant L1 allumé) et configuré (voyant L2 allumé)

| Voyant | État        | Description                             |  |
|--------|-------------|-----------------------------------------|--|
| 11     | Allumé      | En tension                              |  |
| L1     | Éteint      | Non alimenté                            |  |
| 12     | Allumé      | Concentrateur MAXIBUS III configuré     |  |
| LZ     | Éteint      | Concentrateur MAXIBUS III non configuré |  |
| L3     | Non utilisé |                                         |  |
| L4     | Clignotant  | Configuration en cours                  |  |

Ci-après un tableau récapitulatif des états des voyants du MAXIBUS III:

# Ressources consommées

Les ressources consommées par ce module sont les suivantes :

| Entrées/sorties | Clavier à led ou aff. | Lecteurs   | Entrées analogiques     |      |
|-----------------|-----------------------|------------|-------------------------|------|
| de 1 à 16 *     |                       |            |                         |      |
|                 |                       | an<br>Near | VERSION 1.0 du 14 Mai 2 | 2013 |

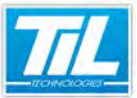

Mise en service du module MDGFS / Module MDGFS-RD

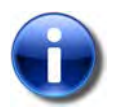

# Note

\* La consommation des ressources dépend de la position de la roue codeuse.

Le tableau de la section suivante (Plan d'adressage) permet de calculer les ressources consommées.

#### Plan d'adressage

La roue codeuse indique l'adresse du module *MDGFS-RD*. Cela fixe aussi le nombre maximum de zones *G-FENCE* gérées.

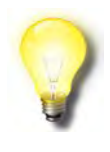

#### Exemple d'utilisation de la roue codeuse

Si le MDGFS occupe l'adresse 1 => Plus aucune adresse sur le bus n'est disponible pour d'autres modules déportés.

Si le MDGFS occupe l'adresse D => Les adresses de 1 à C sont disponibles pour d'autres modules déportés.

| Adresse MDGFS | Nbre <i>de zones</i>                                        | Nbre MDI équivalent | Registre de<br>présence * |
|---------------|-------------------------------------------------------------|---------------------|---------------------------|
| 1             | 104                                                         | 16                  | Wx1                       |
| 2             | 96                                                          | 15                  | Wx5                       |
| 3             | 88                                                          | 14                  | Wx9                       |
| 4             | 80                                                          | 13                  | Wx13                      |
| 5             | 72                                                          | 12                  | Wx17                      |
| 6             | 64                                                          | 11                  | Wx21                      |
| 7             | 56                                                          | 10                  | Wx25                      |
| 8             | 48                                                          | 9                   | Wx29                      |
| 9             | 40                                                          | 8                   | Wx33                      |
| А             | 32                                                          | 7                   | Wx34                      |
| В             | 24                                                          | 6                   | Wx35                      |
| С             | 16                                                          | 5                   | Wx36                      |
| D             | 8                                                           | 4                   | Wx37                      |
| E             | Adresse non utilisable (réservé au fonctionnement du MDGFS) |                     |                           |
| F             | Adresse non utilisable (réservé au fonctionnement du MDGFS) |                     |                           |
| 0             | Adresse non utilisable (réservé au fonctionnement du MDGFS) |                     |                           |

\* x = bus de raccordement (A ou B).

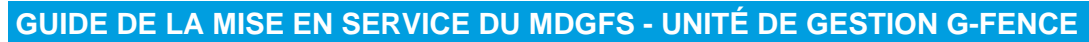

Mise en service du module MDGFS / Module MDGFS-RD

#### Liste des registres

A chaque zone G-FENCE est affectée 2 bits d'alarme :

- INT : Intrusion
- DT : Défaut Technique

Chaque Unité de Gestion G-FENCE comporte 2 bits d'alarme :

- BATT : Alarme batterie basse
- **AP** : Alarme auto-protection

Le périmètre comporte 15 bits d'alarme :

- DT : Défaut Technique
- 485 : Défaut de la liaison RS485
- Adresse du défaut :
  - UG : adresse défaut de l'Unité de Gestion
  - Câble : adresse défaut du câble
  - Capteur : adresse défaut du capteur

Les alarmes sont vues comme des entrées (Dxxx, Gxxx) et donc disponibles dans les fonctions TILLYS ou via le microcode.

Tous ces bits, émis par le concentrateur, sont affectés à des registres de l'UTIL conformément à ce tableau :

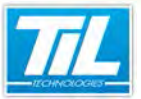

#### Mise en service du module MDGFS / Module MDGFS-RD

| Adresse | Adresse zone   | Zone N      | Zone N+1         | Zone N+2      | Zone N+3           | Registres de sortie                                                                                                    | Registre W  |
|---------|----------------|-------------|------------------|---------------|--------------------|----------------------------------------------------------------------------------------------------|-------------|
| MDGFS   | Autesse zone   | INT DT      | INT DT           | INT DT        | INT DT             | R1 S2                                                                                                    | Registre tr |
| 1       | Z 101-104      | Dx011 Dx012 | Dx013 Dx014      | Dx015 Dx016   | Dx017 Dx018        | Xx011 Xx012                                                                                                    | Wx1         |
|         | Z 97-100       | Gx011 Gx012 | Gx013 Gx014      | Gx015 Gx016   | Gx017 Gx018        |                                                                                                    |             |
| 2       | Z 93-96        | Dx021 Dx022 | Dx023 Dx024      | Dx025 Dx026   | Dx027 Dx028        | Xx021 Xx022                                                                                                    | Wx5         |
|         | Z 89-92        | Gx021 Gx022 | Gx023 Gx024      | Gx025 Gx026   | Gx027 Gx028        |                                                                                                    |             |
| 3       | Z 85-88        | Dx031 Dx032 | Dx033 Dx034      | Dx035 Dx036   | Dx037 Dx038        | Xx031 Xx032                                                                                                    | Wx9         |
|         | Z 81-84        | Gx031 Gx032 | Gx033 Gx034      | Gx035 Gx036   | Gx037 Gx038        |                                                                                                    | 1           |
| 4       | Z 77-80        | Dx041 Dx042 | Dx043 Dx044      | Dx045 Dx046   | Dx047 Dx048        | Xx041 Xx042                                                                                                    | Wx13        |
|         | Z 73-76        | Gx041 Gx042 | Gx043 Gx044      | Gx045 Gx046   | Gx047 Gx048        |                                                                                                    |             |
| 5       | Z 69-72        | Dx051 Dx052 | Dx053 Dx054      | Dx055 Dx056   | Dx057 Dx058        | Xx051 Xx052                                                                                                    | Wx17        |
|         | Z 65-68        | Gx051 Gx052 | Gx053 Gx054      | Gx055 Gx056   | Gx057 Gx058        |                                                                                                    | 1           |
| 6       | Z 61-64        | Dx061 Dx062 | Dx063 Dx064      | Dx065 Dx066   | Dx067 Dx068        | Xx061 Xx062                                                                                                    | Wx21        |
|         | Z 57-60        | Gx061 Gx062 | Gx063 Gx064      | Gx065 Gx066   | Gx067 Gx068        |                                                                                                    |             |
| 7       | Z 53-56        | Dx071 Dx072 | Dx073 Dx074      | Dx075 Dx076   | Dx077 Dx078        | Xx071 Xx072                                                                                                    | Wx25        |
|         | Z 49-52        | Gx071 Gx072 | Gx073 Gx074      | Gx075 Gx076   | Gx077 Gx078        |                                                                                                    |             |
| 8       | Z 45-48        | Dx081 Dx082 | Dx083 Dx084      | Dx085 Dx086   | Dx087 Dx088        | Xx081 Xx082                                                                                                    | Wx29        |
| V       | Z 41-44        | Gx081 Gx082 | Gx083 Gx084      | Gx085 Gx086   | Gx087 Gx088        | for a second second                                                                                                    |             |
| 9       | Z 37-40        | Dx091 Dx092 | Dx093 Dx094      | Dx095 Dx096   | Dx097 Dx098        | Xx091 Xx092                                                                                                    | Wx33        |
|         | Z 33-36        | Gx091 Gx092 | Gx093 Gx094      | Gx095 Gx096   | Gx097 Gx098        |                                                                                                    |             |
| A       | Z 29-32        | Dx101 Dx102 | Dx103 Dx104      | Dx105 Dx106   | Dx107 Dx108        | Xx101 Xx102                                                                                                    | Wx34        |
|         | Z 25-28        | Gx101 Gx102 | Gx103 Gx104      | Gx105 Gx106   | Gx107 Gx108        |                                                                                                    | 1           |
| В       | Z 21-24        | Dx111 Dx112 | Dx113 Dx114      | Dx115 Dx116   | Dx117 Dx118        | Xx111 Xx112                                                                                                    | Wx35        |
| 1       | Z 17-20        | Gx111 Gx112 | Gx113 Gx114      | Gx115 Gx116   | Gx117 Gx118        | a second second s | -           |
| С       | Z 13-16        | Dx121 Dx122 | Dx123 Dx124      | Dx125 Dx126   | Dx127 Dx128        | Xx121 Xx122                                                                                                    | Wx36        |
|         | Z 9-12         | Gx121 Gx122 | Gx123 Gx124      | Gx125 Gx126   | Gx127 Gx128        |                                                                                                    |             |
| D       | Z 5-8          | Dx131 Dx132 | Dx133 Dx134      | Dx135 Dx136   | Dx137 Dx138        | XA131 XA132                                                                                                    | WA37        |
|         | Z 1-4          | Gx131 Gx132 | Gx133 Gx134      | Gx135 Gx136   | Gx137 Gx138        |                                                                                                    | 12          |
|         |                | UG N        | UG N+1           | UG N+2        | UG N+3             |                                                                                                    |             |
|         |                | AP BATT     | AP BATT          | AP BATT       | AP BATT            |                                                                                                    |             |
|         | UG13-16        | Dx141 Dx142 | Dx143 Dx144      | Dx145 Dx146   | Dx147 Dx148        |                                                                                                    |             |
|         | UG 9-12        | Gx141 Gx142 | Gx143 Gx144      | Gx145 Gx146   | Gx147 Gx148        |                                                                                                    | 1           |
|         | UG 5-8         | Dx151 Dx152 | Dx153 Dx154      | Dx155 Dx156   | Dx157 Dx158        |                                                                                                    | 1           |
|         | UG1-4          | Gx151 Gx152 | Gx153 Gx154      | Gx155 Gx156   | Gx157 Gx158        |                                                                                                    |             |
| _       |                | Adr         | esse UG [0 à 15] |               | Défaut<br>485 Tech |                                                                                                    |             |
|         | 1              | Dx161 Dx162 | Dx163 Dx164      | Dx165         | Dx167 Dx168        |                                                                                                    | 1           |
|         | périmètre      |             | Adresse capteur  | - [1 à 40]    | câble              |                                                                                                    |             |
|         | · construction | Gx161 Gx162 | Gx163 Gx164      | Gx165 Gx166 G | Gx167 Gx168        |                                                                                                    | 1           |

Dans ce tableau, le petit "x" est à remplacer par la lettre du bus, A ou B, sur lequel est connecté le MDGFS.

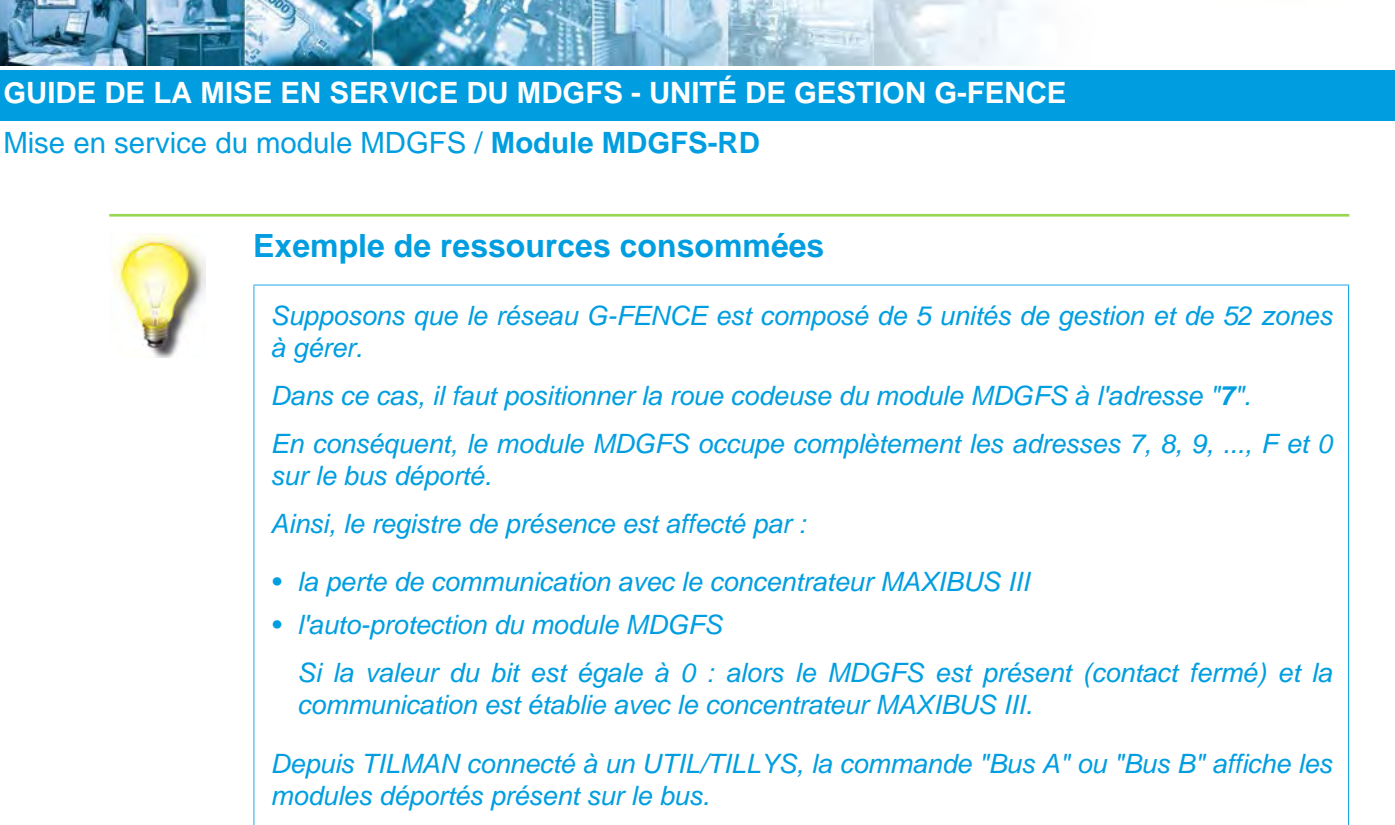

Le module MDGFS s'affiche sous la forme "GF-xxx", avec xxx = nombre maximum de zones utilisables.

### Registres de présence

Pour mémoire, le registre de présence (Wxx) permet de savoir si un module est présent sur le bus secondaire et si le contact d'auto-protection est bien fermé (valeur 0 si présent et contact fermé).

Le nom du registre évolue en fonction de la position de l'adresse sur le commutateur et du bus sur lequel est raccordé le module. Reportez vous au tableau du plan d'adressage pour connaître la valeur du registre W.

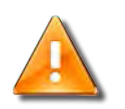

#### ATTENTION

Il faut réinitialiser le module après avoir changé son adresse.

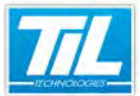

Mise en service du module MDGFS / Configuration du concentrateur MAXIBUS III

# Configuration du concentrateur MAXIBUS III

### Le concentrateur MAXIBUS III SORHEA®

Le concentrateur est le superviseur du réseau des détecteurs SORHEA®. Ces détecteurs peuvent être des colonnes MAXIRIS III, SOLARIS ou des unités de gestion G-FENCE.

Le concentrateur *MAXIBUS III* se compose d'une carte mère gérant un maximum de 3 sorties bus, 8 contacts d'alarmes et de 2 entrées d'alarmes.

# Configuration du PC

Les paramétrages décrits ci-dessous permettent de configurer le PC pour pouvoir établir la connexion entre le PC, le module MDGFS et les détecteurs SORHEA®.

Le tableau suivant décrit la procédure à suivre pour configurer le PC : (exemple sous Windows 7)

| Étape |                                                                                                    | Action                                                                                                    |
|-------|----------------------------------------------------------------------------------------------------|----------------------------------------------------------------------------------------------------|
| 1     | Configuration du réseau :<br>Aller dans menu "Démarrer/Panneau du<br>"Connexion au réseau local" () | e configuration/Centre Réseau et partage", ensuite cliquer sur                                               |
|       | Options Internet<br>Proceine Mindows                                                                | Requirements of a specific section of the problems for strain, no project is the informations do digenerate. |

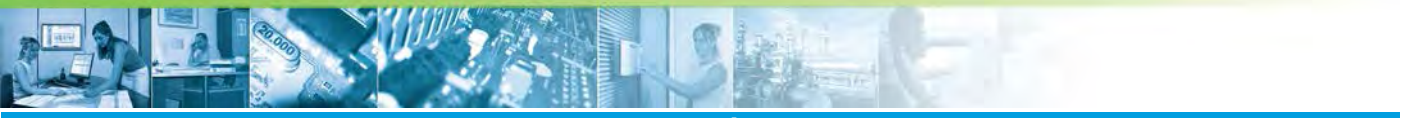

Mise en service du module MDGFS / Configuration du concentrateur MAXIBUS III

| Étape | Action                                                                                                    |  |  |
|-------|----------------------------------------------------------------------------------------------------|--|--|
| 2     | Dans l'onglet " <i>Général</i> ", cliquer sur " <b>Propriétés</b> " <b>2</b>                                                                                                    |  |  |
|       | 📱 État de Connexion au réseau local                                                                                                    |  |  |
|       | Général                                                                                                    |  |  |
|       | Connexion         Connectivité IPv4 :         Connectivité IPv6 :         Pas d'accès Internet         État du média :         Activé         Durée :       07:00:02         Vitesse :       1,0 Gbits/s                                                                                                    |  |  |
|       | Détails         Activité         Envoyés       — Reçus         Octets :       13 263 569       315 751 985         Octets :       13 263 569       315 751 985         Origination :       Désactiver       Diagnostiquer         Eermer       Eermer                                                                                                    |  |  |
| 3     | Sélectionner la ligne "Protocole Internet version 4 (TCP/IPv4)" (2), puis cliquer sur "Propriétés" (2)<br>Frepriétés de Connexion au réseau local<br>Fortier de réseau Patage<br>Cornexion en utilisant :<br>Prefer 19 22579LM Gigabit Network Connection<br>Cette connexion utilise les éfeinents suivarts :<br>Partage de fichiers et impirantes Réseaux Microsoft<br>Partage de fichiers et impirantes Réseaux Microsoft<br>Partage de fichiers de couche laison<br>Partage de fichiers de couche laison<br>Partage de fichiers de couche laison<br>Partage de fichiers de couche de adapte de couche laison<br>Partage de fichiers de couche laison<br>Partage de fichiers de couche de adapte de couche de adapte de couche laison<br>Partage de fichiers de couche laison<br>Partage de fichiers de couche de adapte de couche de adapte de couche de adapte de couche laison<br>Partage de fichiers de couche de adapte de couche de adaq |  |  |

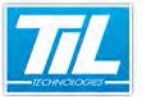

### Mise en service du module MDGFS / Configuration du concentrateur MAXIBUS III

| Étape | Action                                                                                                    |
|-------|----------------------------------------------------------------------------------------------------|
| 4     | Dans l'onglet "Général", sélectionner l'option "Utiliser l'adresse IP suivante"                                                                                                    |
|       | Propriétés de : Protocole Internet version 4 (TCP/IPv4)                                                                                                    |
|       | Général                                                                                                    |
|       | Les paramètres IP peuvent être déterminés automatiquement si votre réseau le permet. Sinon, vous devez demander les paramètres IP appropriés à votre administrateur réseau.                                                                                                    |
|       | Obtenir une adresse IP automatiquement                                                                                                    |
|       | Utiliser l'adresse IP suivante : 5                                                                                                    |
|       | Adresse IP: 192 . 168 . 105 . 10                                                                                                    |
|       | Masque de gous-réseau : 255 , 255 , 0                                                                                                    |
|       | Passerelle par <u>d</u> éfaut :                                                                                                    |
|       | Obtenir les adresses des serveurs DNS automatiquement                                                                                                    |
|       | Utiliser l'adresse de serveur DNS suivante :                                                                                                    |
|       | Serveur DNS pré <u>f</u> éré :                                                                                                    |
|       | Serve <u>u</u> r DNS auxiliaire :                                                                                                    |
|       | ☐ Malider les paramètres en guittant Avancé                                                                                                    |
|       | OK Annuler                                                                                                    |
| 5*    | Entrer les paramètres suivant dans les différents champs :<br>• Adresse IP : 192.168.105.XX *<br>• Masque de sous-réseau : 255.255.255.0                                                                                                    |
| 6     | Valider en cliquant sur " <b>OK</b> ", puis " <b>Fermer</b> ".                                                                                                    |
| 7     | Configuration du navigateur internet :<br>Ouvrir le navigateur internet (IE 7 ou supérieur)                                                                                                    |
|       | Television       Addression       Addression       Control Television         1       1       1       1       1         1       1       1       1       1       1         1       1       1       1       1       1       1         1       1       1       1       1       1       1       1       1       1       1       1       1       1       1       1       1       1       1       1       1       1       1       1       1       1       1       1       1       1       1       1       1       1       1       1       1       1       1       1       1       1       1       1       1       1       1       1       1       1       1       1       1       1       1       1       1       1       1       1       1       1       1       1       1       1       1       1       1       1       1       1       1       1       1       1       1       1       1       1       1       1       1       1       1       1       1       1       1       1 |
| 8     | Sélectionner le menu " <i>Outil</i> ", puis cliquer sur " <b>Option internet</b> " 6                                                                                                    |

Albert

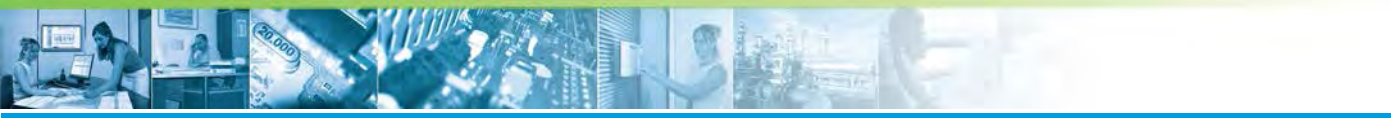

Mise en service du module MDGFS / Configuration du concentrateur MAXIBUS III

| Étape | Action                                                                                                    |
|-------|----------------------------------------------------------------------------------------------------|
| 9     | Dans l'onglet " <i>Général</i> ", cliquer sur " <b>Paramètres</b> " <b>0</b>                                                                                                    |
|       | Options Internet         Géréral Sécurité Confidentiatié Contenui Connexione Programmes Avancé         Page de démarrage         Pour créer des onglets de page de démarrage, entrez une adresse par ligne,         Introv/service.local/         Page actuelle         Par défaut         Page vigre         Historique de navigation         Page system         Supprimer les fichiers temporaires, l'intorique, les cookes, les mots de passe<br>enregistrés et les données de formulares Web.         Supprimer l'Instantique de navigation         Supprimer l'Instantique de navigation         Supprimer l'Instantique de navigation         Supprimer l'Instantique de navigation         Supprimer l'Instantique de navigation         Paramètres         Supprimer l'Instanties de recherche par défaut.         Paramètres         Modifier les paramètres de recherche par défaut.         Paramètres         Modifier la présentation des pages Web dans les onglets.         Apparence         Cguleurs       Langues         Poliges       Accessibilité                                               |
| 10    | Cocher la case du paramètre " <b>A chaque visite de cette page Web</b> " ③<br>Paramètres des fichiers Internet temporaires et de l'histonque<br>Fichiers Internet Explorer maintent une copie des pages Web, des images et des<br>médias visité pour un accès ultimur plus rapide.<br>Welfer S1 existe une verson plus récent des sages enregistrées :<br>③ ● À chaque démarage de Internet Explorer<br>③ ● À chaque démarage de Internet Explorer<br>③ ● À chaque démarage de Internet Explorer<br>③ ● À chaque démarage de Internet Explorer systement<br>③ ● À chaque démarage de Internet Explorer<br>④ Jonais<br>Espace digqué à ultiser (8 - 1024 Mol) ; 250 ●<br>③ ● Explacement actuel :<br>C. 'Users's ennadir/lepObtal Local/Microsoft/Windows/Temporary<br>Internet Fiels/<br>Biplacer le dosser Afficher les gistes · Afficher les fichiers<br>Historique<br>Geofier perdant combin de jours Internet Explorer doit garder la late<br>des stes voités.<br>Jours pendant lesguels ces pages not conservées : 20 ●<br>○ C. Arnuler<br>Ours pendant lesguels ces pages sont conservées : 20 ●<br>○ C. Arnuler |
| 11    | Valider en cliquant sur " <b>OK</b> ".                                                                                                    |

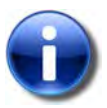

#### Note

\* XX : est à remplacer par un chiffre compris entre 1 et 254 (différent de 202 qui est réservé pour l'adresse par défaut du concentrateur MAXIBUS III). [étape 5]

#### Paramétrage du concentrateur

Après avoir configuré le PC de l'utilisateur, il est nécessaire :

• d'établir la connexion entre le PC et le concentrateur

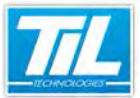

Mise en service du module MDGFS / Configuration du concentrateur MAXIBUS III

• de configurer le concentrateur pour fonctionner correctement avec le module MDGFS.

Procéder comme dans le tableau ci-dessous pour se connecter et paramétrer le concentrateur :

| Étape | Action                                                                                  |                                                                           |  |
|-------|-----------------------------------------------------------------------------------------|---------------------------------------------------------------------------|--|
| 1     | Étapes préparatoires :                                                                  |                                                                           |  |
|       | • Mettre en service les unités de gestion G-FENCE (voir la notice du constructeur)      |                                                                           |  |
|       | <ul> <li>Affecter les adresses réseaux d<br/>paramétrage fournies par le cor</li> </ul> | les colonnes câblées sur le bus (se référer aux notices de<br>hstructeur) |  |
| 2     | Connecter le PC de l'utilisateur au                                                     | i concentrateur MAXIBUS III à l'aide d'un câble RJ45                      |  |
|       |                                                                                         |                                                                           |  |
| 3     | Accès au concentrateur :                                                                |                                                                           |  |
|       | Entrer l'adresse IP du concentrate                                                      | eur dans l'URL du navigateur 🛈 (par défaut : 192.168.105.202)             |  |
|       | Ø http://192.168.105.20 Ø ⊕ http://192.1                                                | 27. Windows Internet Explorer 🛛 🖉 🔀<br>58.105.2021 🚺 🖤 🔶 X                |  |
|       | Folder Editori Alfchage Favoris Oudis ?                                                 |                                                                           |  |
| 4     | SORHEA                                                                                  |                                                                           |  |
|       | Renseigner le login ዐ et le le mo                                                       | t de passe 왿 comme indiqué dans le tableau ci-dessous :                   |  |
|       | Type d'accès Identification                                                             |                                                                           |  |
|       | Accès en lecture coule                                                                  | • Login : user                                                            |  |
|       | Acces en lecture seule                                                                  | Mot de passe : 0000                                                       |  |
|       | Accès en lecture et écriture                                                            | Login : admin                                                             |  |
|       | Mot de passe : (4 fois bouton "espace" du cla                                           |                                                                           |  |
| 5     | Valider en cliquant sur " <b>Send</b> " (Er                                             | nvoyer).                                                                  |  |

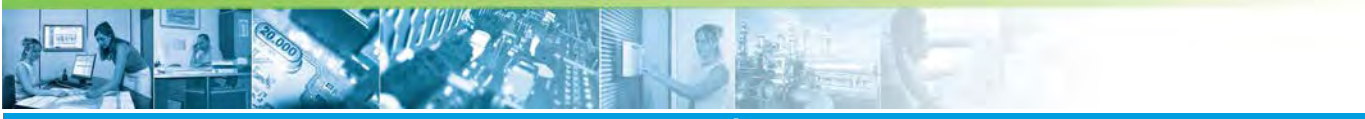

Mise en service du module MDGFS / Configuration du concentrateur MAXIBUS III

| Étape | Action                                                                                                    |                                                                                                    |  |
|-------|----------------------------------------------------------------------------------------------------|----------------------------------------------------------------------------------------------------|--|
| 6     | Configuration du concentrateur :                                                                                                    |                                                                                                    |  |
|       | Sélectionner l'onglet " <i>Concentrateur</i> " <b>1</b> .                                                                                                    |                                                                                                    |  |
|       |                                                                                                    |                                                                                                    |  |
|       | Réseaux       2         Adresse IP       192160105254         Masque sous réseau       25525550         Passerelle par détaut       0.000         2       Modisus 485         Modisus 485       Adresse esclave 255         Modisus TCP       Envoyer         Gestion des mots de passe       Ancien mot de passe         Nouveau mot de passe       Envoyer | ModBus       Image: Construction of the second of the second |  |
| 7*    | Dans la zone " <i>Réseaux</i> " ②, cocher la case " <b>ModBus 485</b> " ③, puis fixer la valeur de l'" <i>Adresse esclave</i> " à 255.                                                                                                    |                                                                                                    |  |
| 8     | Dans la zone " <i>ModBus</i> " <del>[]</del> , renseigner les champs                                                                                                    | s comme indiqué dans le tableau ci-dessous :                                                                                                    |  |
|       | Champ                                                                                                    | Valeur                                                                                                    |  |
|       | Esclave / Maître                                                                                                    | Maître                                                                                                    |  |
|       | Adresse esclave                                                                                                    | 65                                                                                                    |  |
|       | Chien o                                                                                                    | de garde                                                                                                    |  |
|       | Adresse d'écriture                                                                                                    | 2048                                                                                                    |  |
|       | Valeur [1s - 240s]                                                                                                    | 5                                                                                                    |  |
|       | Alarmes                                                                                                    |                                                                                                    |  |
|       | Adresse d'écriture                                                                                                    | 0                                                                                                    |  |
|       | Communication                                                                                                    |                                                                                                    |  |
|       | Time out [100ms - 500ms]                                                                                                    | 500                                                                                                    |  |
|       | Temps traitement API [0ms - 1000ms]                                                                                                    | 100                                                                                                    |  |
| 9     | Cliquer sur "Envoyer" <sup>(6)</sup> pour valider la configuration.                                                                                                    |                                                                                                    |  |

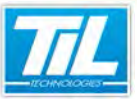

Mise en service du module MDGFS / Configuration du concentrateur MAXIBUS III

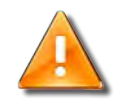

#### ATTENTION

\* Il faut impérativement cocher la case "**ModBus 485**" pour le fonctionnement du module MDGFS. [étape 7]

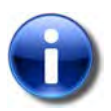

#### Remarque

Consulter le manuel du constructeur pour plus de détails à propos du serveur web *SORHEA*® (Changement de l'identifiant, d'adresse IP, fonctions avancées...).

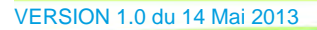

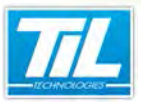

Annexes & FAQ

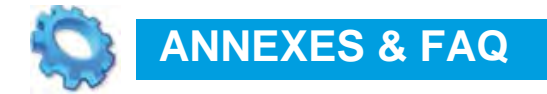

🔬 Annexes

🔬 FAQ

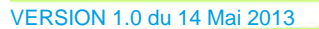

Ree

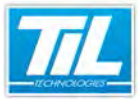

Annexes & FAQ / Annexes

# Annexes

### Communication MDGFS / MAXIBUS III

Le module *MDGFS-RD* communique avec le concentrateur *MAXIBUS III* en mode "esclave", c'est-à-dire qu'il est en écoute sur le concentrateur sans jamais lui envoyer de requête.

Qu'est ce que cela peut impliquer ?

A l'initialisation du module *MDGFS*, les registres de l'UTIL associés à ce module ne s'initialisent pas sur l'état actuel des alarmes du concentrateur *MAXIBUS III*.

En mode esclave, le module *MDGFS* est mis en attente jusqu'à que le concentrateur lui envoi une trame (front montant ou descendant). Cette dernière indique qu'un type d'alarme a changé de valeur (intrusion, disqualification,...).

# Liste des alarmes câble G-FENCE

| Intitulé          | Type d'alarme       | Unité de Gestion | Périmètre | Zone |
|-------------------|---------------------|------------------|-----------|------|
| AP                | Auto-protection     | Х                |           |      |
| Aux. 1            | Entrée Auxiliaire 1 | Х                |           |      |
| Aux. 2            | Entrée Auxiliaire 2 | Х                |           |      |
| Vbatt             | Tension Batterie    | Х                |           |      |
| Défaut. Com       | Défaut Com          |                  | Х         |      |
| Défaut. Technique | Défaut Périmètre    |                  | Х         |      |
| Intrusion         | Alarme intrusion    |                  |           | х    |

Ci-après la liste des alarmes du câble G-FENCE :

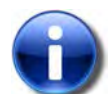

#### **Alarmes G-FENCE**

La fin d'un défaut périmètre est signalée 5 min après sa disparition.

Lors d'un défaut périmètre, les Unitées de Gestion qui ne sont plus vues par le concentrateur *MAXIBUS III* passent en alarme l'ensemble des informations d'alarme : Vbatt, AP, AUX.1, AUX.2

En cas de défaut périmètre, les zones de détection qui ne peuvent pas être discriminées sont en alarme : celle(s) qui contient (contiennent) le défaut pour les périmètres fermés ou celle(s) se trouvant après le défaut pour les périmètres ouverts.

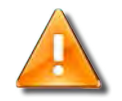

#### ATTENTION

Lorsque des zones de détection sont en alarme consécutivement à un défaut périmètre, les relais affectés à ces zones passent en alarme.

Ces alarmes ne sont pas enregistrées dans l'historique du concentrateur *MAXIBUS III*. Seul le défaut périmètre apparaît dans l'historique du concentrateur *MAXIBUS III*.

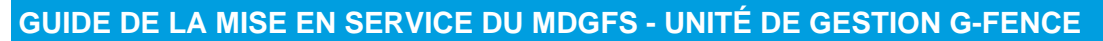

#### Annexes & FAQ / Annexes

### Système G-FENCE

Le système *G-FENCE* détecte toutes les tentatives d'intrusion par coupure, escalade ou arrachement de la clôture sur laquelle il est installé en ignorant les phénomènes météorologiques tels que le vent, la pluie ou les vibrations parasites (véhicule...).

Un système G-FENCE est composé de :

- Unité(s) de Gestion (UG),
- Unité(s) de Terminaison / Raccordement (UT/UR),
- Câble(s) détecteur(s) intégrant 40 capteurs.

Les principales caractéristiques du produits sont :

- · Longueur maximale d'un système : 3200 m
- 2 câbles détecteurs par Unité de Gestion
- Nombre maximum d'Unités de Gestion par système : 16
- Alimentation par panneau solaire et batterie
- Gestion des alarmes par réseau MAXIBUS III G-FENCE intégrant le logiciel graphique de maintenance et de paramétrage des zones de détection (128 zones max.) (MDGFS-RD est limité à 104 zones max.)
- Horodatage des 100 derniers évènements
- 2 entrées auxiliaires par Unité de Gestion

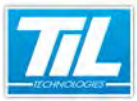

Annexes & FAQ / FAQ

# FAQ

#### Tests des unités de gestion G-FENCE et du concentrateur MAXIBUS III

Pour procéder au test de l'ensemble des unités de gestion G-FENCE et du concentrateur *MAXIBUS III*, veuillez vérifier les points suivants :

- les voyants du concentrateur (L1 et L2 allumés, L3 et L4 éteints)
- les paramètres de l'onglet "Concentrateur" depuis le serveur web SORHEA.
- l'onglet "Consultation/Configuration" correspondant à la liste des équipements connectés
- l'onglet "Historique" correspondant aux évènements listés des équipements

#### Tests du MDGFS-RD

Pour procéder au test du module MDGFS-RD, veuillez vérifier les points suivants :

- la masse commune entre MDGFS-RD et concentrateur MAXIBUS III
- le câblage bus RS485 (A4 concentrateur -> 4+ MDGFS-RD et B4 concentrateur -> 4- MDGFS-RD)
- la présence MDGFS-RD sur le bus de l'UTIL (commande bus A / bus B)
- que l'adresse du module MDGFS-RD correspond au nombre de colonne de réception gérée
- que le cavalier C1 est ouvert (enlevé) sur le MDGFS-RD (Cavalier servant à faire fonctionner un module avec un UTIL V1 de firmware < 2.61)</li>
- le registre de présence W en fermant l'auto-protection du MDGFS-RD.

Ceci permettra de vérifier la communication avec le concentrateur

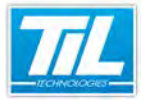

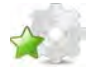

# **INDEX**

#### С

Configuration du navigateur internet, 17 Configuration du réseau, 15

#### G

G-FENCE, 19

### L

Login, 19

### Μ

MAXIBUS III, 10, 15, 19 MAXIBUS III SORHEA, 9 MAXIRIS III, 15 MDGFS, 9, 10 ModBus, 20 Module déporté MDGFS-RD, 9 Mot de passe, 19

# Ρ

Paramétrage du concentrateur, 18 PC, 15, 18

#### R

Registre de présence, 14 Roue codeuse, 11

# S

Serveur web SORHEA, 19 SOLARIS, 15

#### U

Unité de gestion G-FENCE, 15

#### V

Voyants, 10